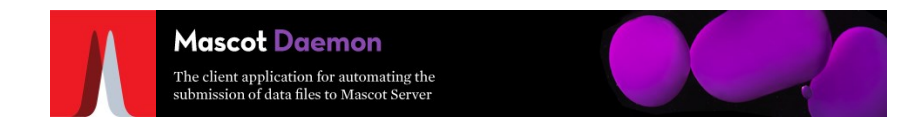

### ・複数のデータを同一検索条件で検索実施

### ・rawデータ変換プログラム (Distiller, ProteoWizard MSconvert)の適用

・データの結合

・CSVファイル出力

・装置付属のソフトウェアを使わず
 MASCOT検索が可能

| Mascot Daemon                                                                                                    | - 🗆 X                                                                                                    |  |  |
|----------------------------------------------------------------------------------------------------|----------------------------------------------------------------------------------------------------|--|--|
| File Edit Help                                                                                                    |                                                                                                    |  |  |
| Status   Event Log Task Editor   Parameter Editor                                                                                                    | 1                                                                                                    |  |  |
| Owner Task Tutorial02                                                                                                    | New Run                                                                                                    |  |  |
| Parameter set                                                                                                    | Data import filter                                                                                                    |  |  |
| C:¥ProgramData¥Matrix Science¥Mascot Daemon¥parame¥tutorial02.par                                                                                                    | Mascot Distiller   Options                                                                                                    |  |  |
| Data file list<br>Drag and drop data files into the area<br>below or click on Add<br>C ¥temp¥DistillerDataFilder¥DDA-Plasma_5ng-mL_010.mzML<br>C ¥temp¥DistillerDataFilder¥DDA-Plasma_50ng-mL_008.mzML<br>C ¥temp¥DistillerDataFilder¥DDAPlasma_5ng-mL_008.mzML<br>C ¥temp¥DistillerDataFilder¥DDAP-Plasma_5ng-mL_014.mzML<br>C ¥temp¥DistillerDataFilder¥DDAP-Plasma_5mg-mL_014.mzML<br>C ¥temp¥DistillerDataFilder¥DDAP-Plasma_25ng-mL_013.mzML | Schedule            • Start now         • Start at         • Start at         • Start at         • Start on completion of         • No running batch tasks         •         • Real-time monitor         • Follow-up         • Search priority         • ①         • Search priority         • ①         • • • • • • • • • • |  |  |
| C.¥temp¥DistillerDataFilder¥DDAp-Plasma_50ng-mL_012.mzML                                                                                                    | Actions Auto-export External processes                                                                                                    |  |  |
|                                                                                                    | Follow-up No follow-up required                                                                                                    |  |  |
|                                                                                                    | Discard results                                                                                                    |  |  |
| Delete Add Folder Add Files                                                                                                    | Repeat at intervals of 1 💿 days 💌                                                                                                    |  |  |
| Merge MS/MS files into single search                                                                                                    | Pass data to None                                                                                                    |  |  |
|                                                                                                    |                                                                                                    |  |  |

# Daemon の操作手順 : Parameter Editor

Mascot Daemon The client application for automating the

| Mascot Daemon                                                                                                    | ×                         |
|----------------------------------------------------------------------------------------------------|---------------------------|
| File Edit Help<br>Status   Event Log   Task Editor   Parameter Editor   [1] 「Parameter Editor」タブをクリ                                                                                                    | ック                        |
| Parameter set         Filename:       C:¥ProgramData¥Matrix Science¥Mas¥default.par         New       Open         Save       Save As                                                                                                    | [3] 「Save」または             |
| All Searches User name <a>mascot_user_full_name&gt;</a> User email <a>mascot_user_email&gt;</a>                                                                                                    | Save As」ボタンで<br>設定ファイルを保存 |
| Search title                                                                                                    |                           |
| [2] 検索条件を指定 Databases SwissProt Select Databases Protein mass kDa                                                                                                    |                           |
| Fixed modifications     Carbamidomethyl (C)     Image: Carbamidomethyl (C)     Image: Carbamidomethyl (C)     Ima |                           |
| Variable modifications     Oxidation (M)     Average     C     Peptide charge     2+ and 3+       Peptide tol. ±     0.1     Da     # 13C     0                                                                                                    |                           |
| MS/MS<br>MS/MS lons search  Data format Mascot generic  Instrument Default<br>Error tolerant search MS/MS tol. ± 0.1 Da  Quantitation None                                                                                                    |                           |
| Target PSM FDR 1%  Crosslinking None                                                                                                    |                           |

#### Daemon の操作手順: Task Editor

| <sup> Mascot Daemon</sup> [4] 「Task Editor」タブをクリック File Edit Help                                                                                                    | - 🗆 X                                                                                                    |
|----------------------------------------------------------------------------------------------------|----------------------------------------------------------------------------------------------------|
| Status       Event Log       Task Editor       Parameter Editor         Owner       [5] Task名を指定       Task         Parameter set       [5] Task名を指定       Search test 01         C:¥ProgramData¥Matrix Science¥Mascot Daemon¥parameters¥daemondistiller.par | [9] Runボタンを押して検索開始<br>New Run<br>Data import filter<br>Proteo Wizard msConvert ① Options                                                                                                    |
| Data file list<br>Drag and drop data files into the area<br>below or click on Add<br>C:¥temp¥replicatesDataset¥QEP1_SpikeIn_230914_1_3ng_270914.raw<br>C:¥temp¥replicatesDataset¥QEP1_SpikeIn_230914_10_15ng_270914.raw                                      | <ul> <li>Start now</li> <li>Start now</li> <li>Start at</li> <li>Start on comple</li> <li>Real-time monif</li> <li>Follow-up</li> <li>Image: Follow-up</li> <li>Image: Complexity of the start of the start o</li></ul> |
| Delete Add Folder Add Files<br>Merge MS/MS files into sing<br>[7] 検索対象となるファイルを選択                                                                                                    | Actions<br>Auto-export External processes<br>Follow-up<br>No follow-up required<br>Discard results<br>Repeat at intervals of 1 days<br>Pass data to None                                                                                                    |

Mascot Daemon The client application for automating the submission of data files to Mascot Server

Mascot Daemon The client application for automating the submission of data files to Mascot Server

| ProteoWizard msConvert data in | nport options                                           | ×     |                        |
|--------------------------------|---------------------------------------------------------|-------|------------------------|
|                                |                                                         | Peal  | k list formatを"MGF"に変更 |
| Peak list format               | MGF                                                     | 1     |                        |
| Default binary precision       | 64-bit precision                                        |       |                        |
| Precision m/z                  | 64-bit precision                                        | ]     |                        |
| Precision intensity            | 32-bit precision                                        | ]     |                        |
| Omit index (XML)               |                                                         |       |                        |
| Use compression (XML)          | <b>v</b>                                                |       |                        |
| Filter options                 | -filter "peak Picking true 1-" -filter "threshold count | Ī     |                        |
|                                |                                                         |       |                        |
|                                |                                                         |       |                        |
|                                |                                                         |       |                        |
|                                |                                                         |       |                        |
|                                |                                                         |       |                        |
|                                |                                                         |       |                        |
|                                |                                                         |       |                        |
|                                |                                                         |       |                        |
| Reset                          | ок с                                                    | ancel |                        |

# Daemon の操作手順:検索待ち

03

| Mascot Daemon — 🗆 🗙                                                                                                    |                                                   |
|----------------------------------------------------------------------------------------------------|---------------------------------------------------|
| File Edit Help                                                                                                    |                                                   |
| Status Event Log Task Editor Parameter Editor                                                                                                    | - 🗆 X                                             |
| File Edit Help                                                                                                    |                                                   |
| 201811105_zeljko_ko<br>20181114_zeliko_ko                                                                                                    |                                                   |
| □ ♥ 91: TMT Test 02 Log entry                                                                                                    |                                                   |
| • • • • • • • • • • • • • • •                                                                                                    | at command line                                   |
| 12 0764S_13.raw 0 - 0764S_13.raw 0 - 0765S_13.raw 0 - 0765S_13.raw 0 - 0765S_13.raw 0 - 0765S_13.raw 0 - 0765S_13.raw 0 - 0765S_13.raw 0 - 0765S_13.raw 0 - 0765S_13.raw 0 - 0765S_13.raw 0 - 0765S_13.raw 0 - 0765S_13.raw 0 - 0765S_13.raw 0 - 0765S_13.raw 0 - 0765S_13.raw 0 | l i i i i i i i i i i i i i i i i i i i           |
| i Event 10:26:36 2022/11/08 94 mgfScaffoldTest01 F02THP1_INFg_WT_2mg_IP_pre_HCD.mgf Search submitted a                                                                                                    | at command line                                   |
| Image: Mapping and the second second secon                  | 1                                                 |
| ABQ_20200916_30.; 0 0 0 0 0 0 0 0 0 0 0 0 0 0 0 0 0 0                                                                                                    |                                                   |
| ABQ_20200916_30.:                                                                                                    | Mascot Daemon engine Start                        |
| ABQ_20200916_30-4 Vert 15:36:58 2023/02/17 Mascot Daemon er                                                                                                    | Ingine version 2.8.0 (64-bit)                     |
| ABQ_20200916_30-4 Using embedded V                                                                                                    | √istaDB database: C:¥ProgramData¥Matrix Sci       |
| ABQ_20200916_30- Found Mascot Dist                                                                                                    | tiller library (MDRO) version 2.8.2.0             |
| ABQ_20200916_30-1 Found Mascot Dist                                                                                                    | tiller Workstation version 2.8.2.0                |
| ABQ_20200916_30.4                                                                                                    |                                                   |
| Tevent 12:15:06 2023/02/22 95 search test 01 Connected to Masc                                                                                                    | cot server at http://localhost/mascot/cgi/        |
| ABO_20201016_37.                                                                                                    | iller processing                                  |
| Tende_2220015_57                                                                                                    | istiller project file C:¥ProgramData¥Matrix Sciel |
| Tevent 12:51:03 2023/02/22 95 search test 01 QEP1_SpikeIn_230914_1_3ng_270914.raw End Mascot Distille                                                                                                    | er processing                                     |
| Event 12:51:08 2023/02/22 95 search test 01 QEP1_SpikeIn_230914_1_3ng_270914.raw Search submitted a                                                                                                    | at command line                                   |
| The search test 01 QEP1_SpikeIn_230914_1_3ng_270914.raw Search completed                                                                                                    | 1                                                 |
| ABQ_20200916_37. 実施したTaskが Statusl                                                                                                    | iller processing                                  |
|                                                                                                    |                                                   |
|                                                                                                    |                                                   |
| Event log 197 Clatask                                                                                                    |                                                   |
|                                                                                                    |                                                   |
|                                                                                                    |                                                   |
| ● ● ● ● ● ● ● ● ● ● ● ● ● ● ● ● ● ● ●                                                                                                    |                                                   |
| Refresh (F5)     Filter     Pause     Resume     Clone     Cancel                                                                                                    |                                                   |

<

>

Mascot Daemon The client application for automating the submission of data files to Mascot Server

#### Daemon の操作手順:検索結果の確認

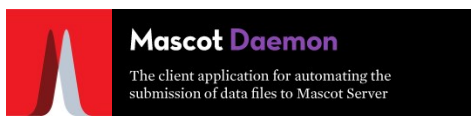

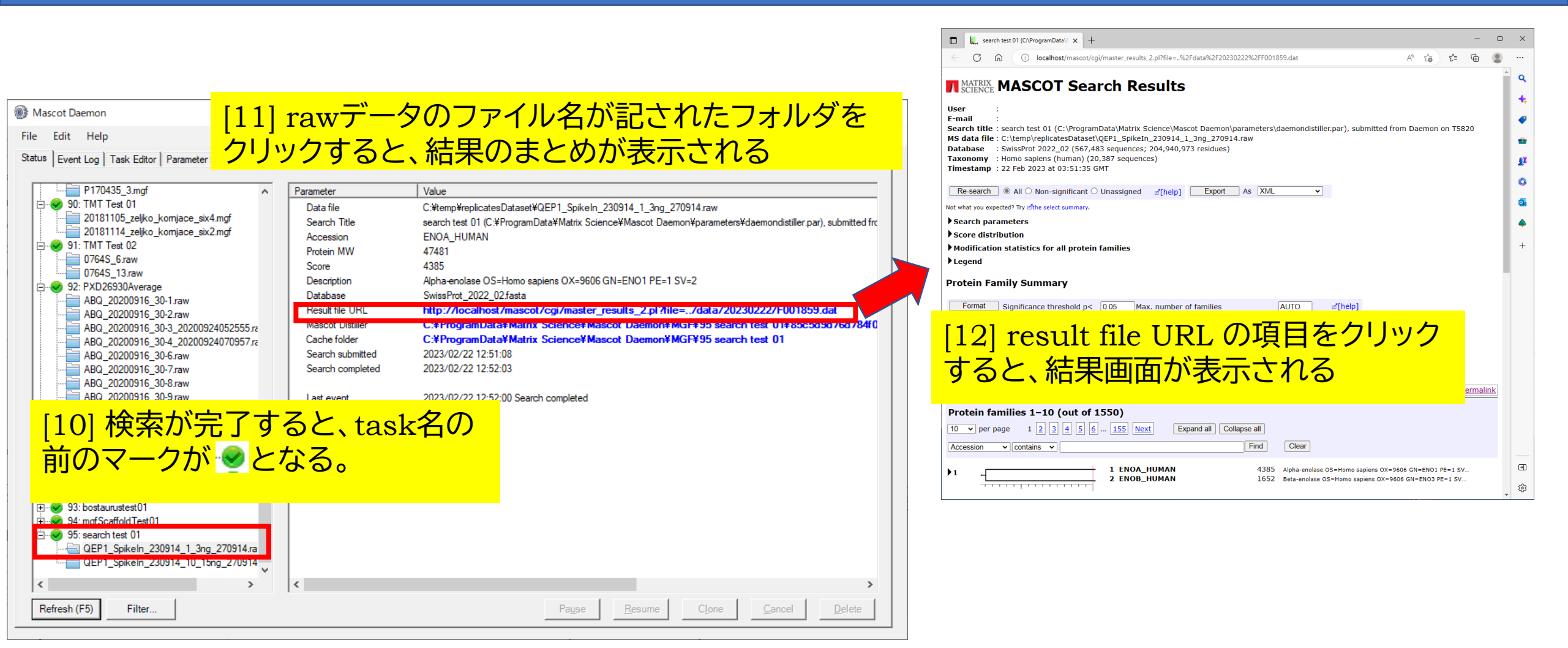